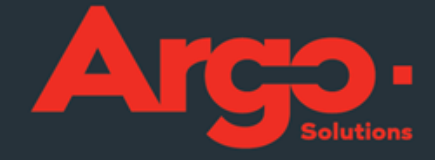

# \_GESTÃO DE VIAGENS CORPORATIVAS Manual Reemissão

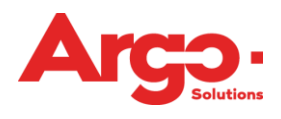

# Sumário

| 1.Como | efetuar uma reemissão no TMS | 3 |
|--------|------------------------------|---|
| 1.1.   | Consulta de Bilhetes         | 3 |
| 1.2.   | Cadastro de Bilhete offline  | 5 |

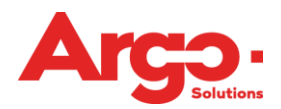

#### 1.Como efetuar uma reemissão no TMS

1.1. Consulta de Bilhetes

#### Disponível na versão Professional.

Quando um bilhete não for utilizado pelo passageiro, ele será cadastrado automaticamente no menu Bilhete. Através da política NAOVOA (Consulta de Bilhetes Não Voados), o sistema irá buscar nos portais das cias aéreas e SABRE os bilhetes que estiverem disponíveis para remarcação e tempo para fazer essa pesquisa é definido pela mesma política.

 Importante: Não há necessidade de configurar políticas para utilizar a remissão, mas recomendamos a configuração abaixo:

| 📄 Configuração de Política                                                                                             |                                                            |
|----------------------------------------------------------------------------------------------------|------------------------------------------------------------|
| Politica<br>Consulta de Bilhetes Não Voados                                                                            | Código<br>NAOVOA V                                         |
| Parâmetro<br>Reprocesso em 3 dia após a consulta                                                                       | T                                                          |
| Ativa a rotina de consulta de bilhetes não voados, o reproce<br>automaticamente                                        | sso é feito apenas para os bilhetes não voados cadastrados |
| Permitir     Não Permitir                                                                                              |                                                            |
| Valor padrao: NÃO Permitido                                                                                            | pode ser aplicada somente para o cliente                   |
| Tempo<br>7<br>Valor padrão: 7                                                                                          |                                                            |
| A política NAOVOA com a descrição acima USARÁ O TEMPO 7 (EM D<br>ESTÁ NO VALOR PADRÃO) PARA O CLIENTE NOVOS ARGONAUTAS | IAS, HORAS, MINUTOS OU SEGUNDOS DE ACORDO COM O QUE        |
| Atualizar Voltar <mark>Finalizar</mark>                                                                                | -                                                          |

Na tela acima estamos dizendo para o Argo Gestão de viagens e despesas consultar nos provedores todos os bilhetes emitidos e que não foram utilizados, com 7 dias após a última data da requisição (Tempo) e reprocessar essa consulta com 3 dias após a data da última consulta (Parâmetro). A última data da requisição será considerada a finalização do último serviço prestado na OS. Por exemplo, caso a data do voo de volta seja dia 15 de Outubro mas a mesma OS possui solicitação de hospedagem com check out dia 16 de outubro, o sistema considerará a data do check out da hospedagem.

O reprocesso é feito uma única vez e sobre os bilhetes que já foram carregados na ferramenta através da política NAOVOA.

Os bilhetes serão apresentados no Menu → Configurações → Bilhete:

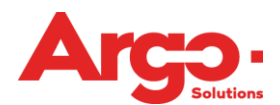

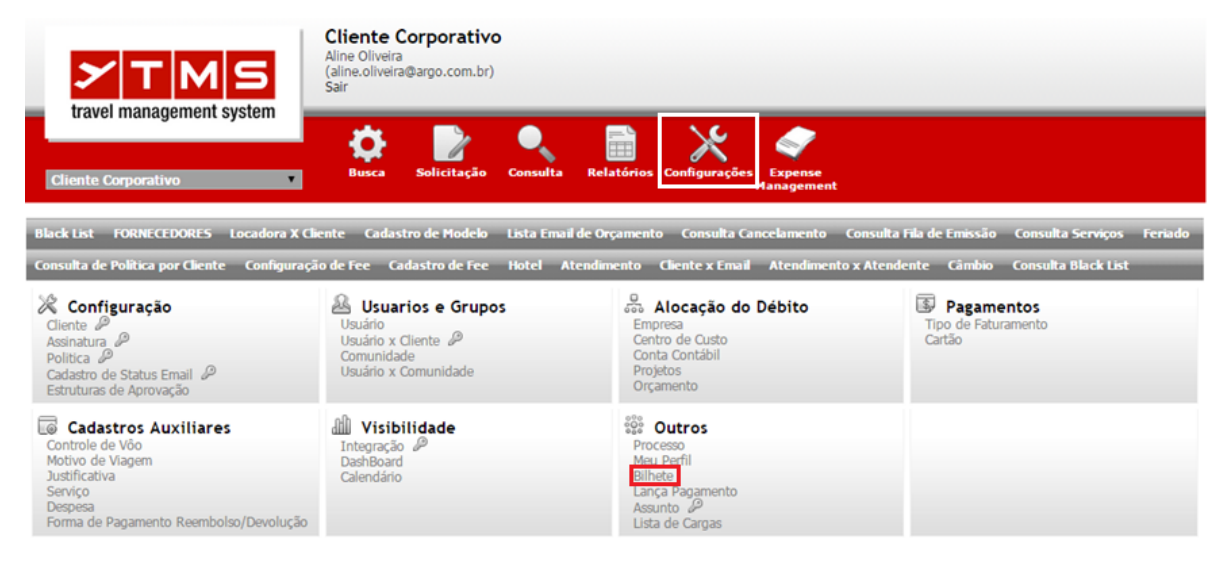

O bilhete estará classificado como tipo "Não Voado" e com a mensagem em vermelho de "Bilhete cadastrado automaticamente" conforme figura abaixo:

| )ados                                                                                                    |                                                                                   |                                                                                              |                                                                         |
|----------------------------------------------------------------------------------------------------|-----------------------------------------------------------------------------------|----------------------------------------------------------------------------------------------|-------------------------------------------------------------------------|
| fiajante<br>José da Silva<br>vechos Emitidos<br>GH/CWB/CWB/GRU<br>vechos não utilizados<br>GH/CWB/CWB/GRU<br>vilhete/E-Ticket | Valor tarifa<br>1.726,00<br>Valor Taxas<br>43,14<br>Moeda<br>R\$ ▼<br>Cambio Taxa | Cia Aerea<br>JJ<br>Data da Emissão<br>21/04/2014<br>Iocalizador<br>JIFRIA<br>Nro Solicitação | Tipo<br>Voado<br>Não Voado<br>Reembolso<br>Reembolsado<br>Reemissão     |
| IS72381063736<br>Empresa<br>ABC Ltda. ▼<br>✓ Ativo                                                                            | 1,00<br>Tipo de Faturamento                                                       | 780                                                                                          | Crédito disponivel<br>Crédito utilizado<br>Débito<br>Reemitido<br>Multa |
| Bilhete cadastrado automaticamente                                                                                            | 255                                                                               |                                                                                              |                                                                         |

Para reutilizar os bilhetes com status "Não Voado", altere antes para tipo "Reemisão" e clique em "Atualizar":

| Dados                                                                                                    |                                                                                                    |                                                                                                    |                                                                                                    |
|----------------------------------------------------------------------------------------------------|----------------------------------------------------------------------------------------------------|----------------------------------------------------------------------------------------------------|----------------------------------------------------------------------------------------------------|
| Kajante<br>Administrador Sistema<br>Trechos Emitidos<br>SGH/SDU/CGH<br>Trechos não utilizados<br>GH/SDU<br>Silhete/E-Ticket<br>1571236985698<br>Empresa<br>▼<br>X Ativo | Valor tarifa<br>1.500,00<br>Valor Taxas<br>40,00<br>Moeda<br>R\$<br>Cambio Taxa<br>1,00<br>Tipo de Faturamento | Cia Aerea<br>JJ<br>Data da Emissão<br>D1/01/2014<br>MI<br>Localizador<br>VTGRRF<br>Nro Solicitação<br>1 | Tipo<br>Voado<br>Não Voado<br>Reembolso<br>Reemissão<br>Crédito disponível<br>Crédito utilizado<br>Débito<br>Reemitido<br>Multa |

Através da política STABIL - Define novo status para bilhetes não voados, todos os bilhetes que não foram utilizados serão cadastrados automaticamente na ferramenta com o status de "Reemissão", ou seja, não será necessário a ação manual da agência de viagens na troca desse status.

A política STABIL funcionará apenas se a política NAOVOA estiver habilitada.

| 📄 Configuração de Política                                                                                                    |                                                                                                    |
|----------------------------------------------------------------------------------------------------|----------------------------------------------------------------------------------------------------|
| Politica<br>Define novo status para bilhetes não voados. ▼                                                                                                    | Código<br>STABIL ▼                                                                                                    |
| Esta política definirá o status padrão que um bilhete deverá te<br>esta política for habilitada, os bilhetes consultados que não foram u<br>sistema.<br>Importante: Esta política só poderá ser utilizada se a política NAOV<br>feita no sistema.<br>Veja também a política NAOVOA – consulta de bilhetes não voados. | r caso seja detectado como um bilhete não voado. Quando<br>utilizados ficarão com o status 'Reemissão' dentro do<br>'OA estiver habilitada. Caso contrário nenhuma ação será |
| Permitir Não Permitir Valor padrão: NÃO Permitido                                                                                                    | Cliente<br>TREINAMENTO<br>pode ser aplicada somente para o cliente                                                                                                    |

# 1.2. Cadastro de Bilhete offline

Disponível na versão Professional e Fit.

Caso o viajante solicite alteração deste voo antes da data do check-in, basta cadastrá-lo manualmente no mesmo Menu.

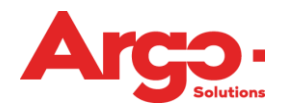

| TMS<br>travel management system                                                                                                    | Cliente Corporativo<br>Aline Oliveira<br>(aline.oliveira@argo.com.br)<br>Sair  |                                                                                      |                          |                                             |
|----------------------------------------------------------------------------------------------------|--------------------------------------------------------------------------------|--------------------------------------------------------------------------------------|--------------------------|---------------------------------------------|
| Cliente Corporativo                                                                                                    | Busca Solicitação Con:                                                         | sulta Relatórios Configuraçõe                                                        | es Expense<br>Hanagement |                                             |
| Black List FORNECEDORES Locadora X C                                                                                                    | liente Cadastro de Modelo Lista                                                | i Email de Orçamento 🦳 Consulta (                                                    | Cancelamento Consulta    | Fila de Emissão Consulta Serviços Feriado   |
| Consulta de Política por Cliente Configuraç                                                                                                  | ão de Fee Cadastro de Fee Hoto                                                 | el Atendimento Cliente x Ema                                                         | il Atendimento x Atendo  | ente Câmbio Consulta Black List             |
| Configuração<br>Cliente &<br>Assinatura &<br>Política &<br>Cadastro de Status Email &<br>Estruturas de Aprovação                             | Usuários e Grupos<br>Usuário x Cliente P<br>Comunidade<br>Usuário x Comunidade | Canto de Casto de Casto de Casto de Casto Conta Contábil<br>Projetos<br>Orçamento    | o Débito                 | Bagamentos<br>Tipo de Faturamento<br>Cartão |
| Cadastros Auxiliares<br>Controle de Võo<br>Motivo de Viagem<br>Justificativa<br>Serviço<br>Despesa<br>Forma de Pagamento Reembolso/Devolução | Integração DeshBoard<br>Calendário                                             | Processo<br>Meir Parfii<br>Lineto<br>Lança Pagamento<br>Assunto D<br>Lista de Cargas |                          |                                             |
| Bilhete                                                                                                    |                                                                                |                                                                                      |                          |                                             |
| Dados                                                                                                    |                                                                                |                                                                                      |                          |                                             |
| Viajante 🗸 🗸 🗸                                                                                                    |                                                                                | Cia Aerea                                                                            | Data da Emis             | são                                         |
| Bilhete/E-Ticket                                                                                                    |                                                                                | Localizador                                                                          | Nro Solic                | Tipo<br>▼                                   |
| Empresa<br>v                                                                                                    |                                                                                | Solicitante                                                                          | •                        |                                             |
| Tipo de Faturamento                                                                                                    |                                                                                | Ativos/Inativos<br>Ativos V                                                          |                          |                                             |
| Pesquisar Novo                                                                                                    |                                                                                |                                                                                      |                          |                                             |

Insira as informações do bilhete e no item "Tipo" deixe classificado como "Reemissão":

| Bilhete                                                                         |                                                                       |                                                                     |                                                                                           |
|---------------------------------------------------------------------------------|-----------------------------------------------------------------------|---------------------------------------------------------------------|-------------------------------------------------------------------------------------------|
| Dados<br>Viajante<br>Administrador Sistema ▼<br>Trechos Emitidos<br>CGH/SDU/CGH | Valor tarifa           1.500,00           Valor Taxas           40,00 | Cia Aerea<br>JJ<br>Data da Emissão<br>01/01/2014 IIII<br>Lapian das | Tipo<br>Voado<br>Não Voado<br>Reembolso                                                   |
| CGH/SDU<br>Bilhete/E-Ticket<br>9571236985698<br>Empresa<br>▼                    | R\$        Cambio Taxa       1,00       Tipo de Faturamento           | vrGRRF<br>Nro Solicitação<br>1<br>▼                                 | Reemissão     Crédito disponível     Crédito utilizado     Débito     Reemitido     Multa |
| Observação<br>Atualizar Voltar                                                  | 255                                                                   |                                                                     |                                                                                           |

Ele passa a constar na lista de bilhetes disponíveis para uso:

|                     |                |                             |                 |           | A      |
|---------------------|----------------|-----------------------------|-----------------|-----------|--------|
| 🗎 Bilhete           |                |                             |                 |           |        |
| Dados               |                |                             |                 |           |        |
| Viajante            | •              | Cia Aerea                   | Data da Emissão |           |        |
| Bilhete/E-Ticket    |                | Localizador                 | Nro Solic       | Тіро      |        |
| Empresa             | <b>•</b>       | Solicitante                 | -               |           |        |
| Tipo de Faturamento |                | Ativos/Inativos<br>Ativos V |                 |           |        |
| Pesquisar           | Novo           |                             |                 |           |        |
| Bilhete/E-Ticket    | Viajante       | Data da Emissão             | Cia Aerea       | Тіро      | Status |
| 9578532145985       | marcos miranda | 02/10/2013                  | JJ - TAM        | Reemissão |        |

# 1.3. Utilização do Bilhete na Reemissão Online

# Disponível na versão Professional.

Para utilizar um bilhete é necessário gerar uma nova reserva com a cia. Aérea e na tela de emissão o bilhete estará disponível no campo "Reemissão". Atualmente, o Argo Gestão de Viagens e Despesas reemite apenas as companhias aéreas Tam, Gol, Azul e Avianca.

Através da política ESCBIL, o viajante tem a opção de escolher o bilhete que deseja utilizar para reemissão no momento em que finalizar a solicitação online.

| 📄 Configuração de Política                                                                                                    |                                                                    |
|----------------------------------------------------------------------------------------------------|--------------------------------------------------------------------|
| Politica<br>Utilização e escolha de bilhetes não voados ▼                                                                                                    | Código<br>ESCBIL V                                                 |
| Parâmetro<br>Processo On Line                                                                                                    |                                                                    |
| <ul> <li>Permite a Utilização e escolha de bilhetes não voados.</li> <li>Caso seja utilizado o parâmetro Processo Off line e existin<br/>Cotação após abertura.</li> </ul> | rem bilhetes selecionados, a Solicitação irá para o status Ag.     |
| Valor padrão: false                                                                                                    | Cliente<br>TREIMAMENTO<br>pode ser aplicada somente para o cliente |

Parâmetro: Processo On line

A solicitação é aberta no modo online e ao término do pedido o solicitante faz a escolha do bilhete que está disponível para utilização. A requisição segue o fluxo de aprovação, conforme política do cliente e por fim a agência recebe no status de "Aguardando Emissão".

Parâmetro: Processo Off line

A solicitação é aberta no modo online e ao término do pedido o solicitante faz a escolha do bilhete que está disponível para utilização. A requisição segue para agência em "Aguardando Cotação".

Vale informar que se ambos os parâmetros forem habilitados na política ESCBIL, a ferramenta seguirá o parâmetro da mais restritiva, neste caso seguirá para cotação da agência.

Portanto, recomendamos que a política seja habilitada em apenas um dos parâmetros.

VIAGENS & DESPESAS

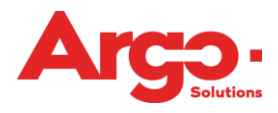

| Confirme tipo de faturamento                                                                                                    |                                                               |   |
|----------------------------------------------------------------------------------------------------|---------------------------------------------------------------|---|
| USUARIO CLIENTE (Entrevista)<br>Aprovador(es): Usuario Cliente<br>EMPRESA 2 0001 RECURSOS HUMANOS                                                                                                    |                                                               |   |
| AÉREO<br>(CGH) Congonhas / (CWB) Curitiba<br>09/mar 10:25 11:27 JJ TAMVoo3237                                                                                                    | Faturamento<br> Faturado<br>Nº de cartão<br>[Inão há cartões] | T |
| Utilizar crédito de bilhete não voado<br>Gia: TAM - Bilhete: 9572356956887 - Viajante: Usuario Cliente<br>Gia: TAM - Bilhete: 9572356784512 - Viajante: Usuario Cliente<br>Gia: TAM - Bilhete: 9572359782531 - Viajante: Usuario Cliente<br>Enviar | Voltar                                                        |   |

 Importante: Clientes que que utilizam Robô de Emissão, ao habilitar a política ESCBIL e fazer a escolha do bilhete no término do pedido online, a requisição não será emitida pelo Robô e a sinalização vermelha será exibida para que o consultor tome ação na OS.

Quando a agência for emitir a requisição, visualizará o bilhete escolhido pelo viajante, em um novo campo "Não Voado", entretanto não impede que a agência selecione outro bilhete e faça o cálculo para identificar qual a melhor opção para o viajante.

| Nro: 879<br>Aguardando Emissão                                                                             | 2) Informe a Data e Número dos Bil<br>3) Após lançamento para todos os t | hetes ou Vouchers, alte<br>rechos clique no botão | re os dados nec<br>"enviar" para co | cessários.<br>Incluir a emissão. |                    |        |                  |
|----------------------------------------------------------------------------------------------------|--------------------------------------------------------------------------|---------------------------------------------------|-------------------------------------|----------------------------------|--------------------|--------|------------------|
| Consultor<br>ADMINISTRADOR SISTEMA                                                                         | 🚯 Resumo Valores                                                         |                                                   |                                     |                                  |                    |        | abrir / fechar 📃 |
| (ÚLTIMO ATENDENTE)                                                                                         |                                                                          | Con                                               | trole Orçamei                       | ntário da Solicit                | ação               |        |                  |
| BLOQUEAR P/ EMISSAU?                                                                                       | Conta                                                                    | Orçado                                            | Prev.                               | Realiz.                          | Dispon.            | Viagem | Final            |
|                                                                                                    | Centro de Custo: 0001 - REC                                              | URSOS HUMANOS (1                                  | 00,00 %)                            | 000.00                           | 40.404.00          | 202.54 | 12 10 102        |
| celette, osoatto                                                                                           | 0002 - Budget                                                            | 13.000,00                                         | 595,08                              | 300,00                           | 12.104,92          | 283,54 | (93,11%)         |
| Cargo:<br>Motivo: Entrevista<br>Aprovador: USUARIO CLIENTE<br>Débito: 0001 RECURSOS HUMANOS /<br>EMPRESA 2 |                                                                          |                                                   |                                     |                                  |                    |        |                  |
| R\$ 283,54                                                                                                 | 🛪 Aérea                                                                  |                                                   |                                     |                                  |                    |        |                  |
| Emitir<br>TAM 77RUFY                                                                                       | NÃO VOADO                                                                |                                                   |                                     |                                  |                    |        |                  |
| Menor 283,54 / Médio 473,04                                                                                | Utilizar crédito de bilhete não<br>Usuario Cliente - 26/02/2015 14:      | o voadoCia TAM - Bil<br>29                        | hete 9572356                        | i784512 - Viajar                 | ite Usuario Client | e      |                  |
| (CGH) Congonhas<br>(CWB) Curitiba<br>TAM 3237   319    W<br>09/mar 10:25 11:27   (E0) (C0)                 |                                                                          |                                                   |                                     |                                  |                    |        |                  |
| Emitir Bilhete/Voucher                                                                                     |                                                                          |                                                   |                                     |                                  |                    |        |                  |
| Enviar                                                                                                    |                                                                          |                                                   |                                     |                                  |                    |        |                  |

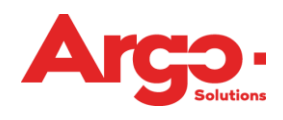

| Valor Bilhete<br>BRL 218,90                                  | Moeda Taxas<br>BRL         | <b>Valor Taxas</b><br>64,64 |           | Valor Total<br>283,54 |  |
|--------------------------------------------------------------|----------------------------|-----------------------------|-----------|-----------------------|--|
| Cartão de milhagem                                           |                            | N N                         | /alor Fee | _                     |  |
| T                                                            | Incluir cartão de milhagem |                             |           |                       |  |
| Faturamento                                                  |                            |                             |           |                       |  |
| Faturamento<br>Faturado                                      |                            |                             |           | Ŧ                     |  |
| BackOffice<br>Taxa de Emissão<br>Taxa Du                     | M                          | lulta                       |           |                       |  |
| Reemissão<br>9572356956587<br>9572356784512<br>9572359782531 |                            |                             | C         | alcular               |  |
| Full Fare                                                    |                            | Milhagem                    |           |                       |  |

Na tela de emissão selecione o bilhete que deseja efetuar a reemissão e clique em "Calcular", serão apresentados os valores a serem pagos ou reembolsados pelas cias. Aéreas, Tam, Gol, Avianca ou Azul e em seguida clique em "Emitir":

| Reemissão          |            |                     |            |
|--------------------|------------|---------------------|------------|
| 9572383649231      |            | Calcular            |            |
| Valor a reembolsar | R\$ 543,10 | Tarifa antiga       | R\$ 799,90 |
| Valor a pagar      | R\$ 164,35 | Taxa antiga (+ DU)  | R\$ 46,39  |
|                    |            | Tarifa nova         | R\$ 256,80 |
|                    |            | Taxa nova (+ DU)    | R\$ 45,74  |
|                    |            | Nova DU             | R\$ 45,00  |
|                    |            | Não reembolsável    | R\$ 0,00   |
|                    |            | Multa               | R\$ 120,00 |
|                    |            | Taxa a pagar (- DU) | R\$ -0,65  |
|                    |            |                     |            |
| 🖉 Full Fare        | 🕑 Milhagem |                     |            |
| R\$ ▼ 6.742,00     | 640 Milhas |                     |            |
| Calcular           |            |                     |            |
| Observerše         |            |                     |            |
| Observação         |            |                     |            |
|                    |            | 255                 |            |
|                    |            | 200                 |            |
|                    |            |                     |            |
|                    |            |                     |            |
|                    |            | ~                   | Emitir     |
|                    |            | ~                   |            |

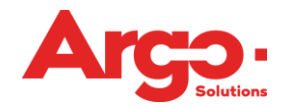

Após a reemissão do bilhete, clique em "Enviar" para que o status da requisição seja alterado para "Emitido" e o voucher enviado ao cliente.

| CLIENTE, USUARIO                                                                                         |  |
|----------------------------------------------------------------------------------------------------|--|
| Cargo:<br>Motivo: Entrevista<br>Aprovador: USUARIO CLIENTE<br>Débito: 020 CENTRO DE CUSTO /<br>EMPRESA 2 |  |
| BILHETE (9572382860440)<br>R\$ 169,48                                                                    |  |
| Emitir<br>SABRE FBAOSB                                                                                   |  |
| Menor 169,48 / Médio 218,70                                                                              |  |
| (CGH) Congonhas<br>(SDU) Santos Dumont<br>TAM 3930   319     Q<br>23/mar 13:30 14:27   (E0) (C0)         |  |
| * Reemissão 🧲                                                                                            |  |
| Emitir Bilhete/Voucher                                                                                   |  |
| Enviar                                                                                                   |  |

No histórico da requisição, fica registrado todas as informações referentes a reemissão:

| nprimir        |                                                                                                    |
|----------------|----------------------------------------------------------------------------------------------------|
|                |                                                                                                    |
| FOLLOW UP -    | Gerais                                                                                                    |
| Mensagem       | Aberta nor ADMINISTRADOR SISTEMA em nome de DEBORA BUENO                                                                                                    |
| Data           | 22/jul/2015 14:23:28 (GMT -3)                                                                                                    |
| Mensagem       | Utilizar crédito de bilhete não voadoCia TAM - Bilhete 9572383649231 - Viaiante Debora Bueno                                                                                                |
| Data           | 22/jul/2015 14:23:30 (GMT -3)                                                                                                    |
| Mensagem       | Não foi possível inserir na fila de Reserva   Fila não cadastrada                                                                                                    |
| Data           | 22/jul/2015 14:25:25 (GMT -3)                                                                                                    |
| Mensagem       | Escolha feita pelo administrador: ADMINISTRADOR SISTEMA                                                                                                    |
| Data           | 22/jul/2015 14:26:03 (GMT -3)                                                                                                    |
| Mensagem       | Emissão On-Line: Dados da reserva foram alterados antes da emissão                                                                                                    |
| Dete           | 22//w//2015 14/25/04 (CHT - 2)                                                                                                    |
| Mensagem       | Resumo da reemissão - Localizador:YCXKWA - Valor a reembolsar: R\$ 543,10 / Valor a pagar: R\$ 164,35 / Tarifa antiga: R\$ 799,90 / Taxa antiga (+ DU): R\$ 46,39 / Tarifa nova: R\$ 256,80 |
| Data           | 22/jul/2015 14:35:04 (GMT -3)                                                                                                    |
| Mensagem       | Resumo da reemissão - Localizador:YCXKWA - Taxa nova (+ DU): R\$ 45,74 / Nova DU: R\$ 45,00 / Não<br>reembolsável: R\$ 0,00 / Multa: R\$ 120,00 / Taxa a pagar (- DU): R\$ -0,65            |
| Data           | 22/jul/2015 14:35:04 (GMT -3)                                                                                                    |
| Mensagem       | viajance: Debora Bueno/ Carcao de minagem: JJ - 1179599627/ OBS: A inserção do número do carcao de<br>milhagem não garante o acúmulo de milhas.                                             |
| Data           | 22/jul/2015 14:35:05 (GMT -3)                                                                                                    |
| Enviado por    | ADMINISTRADOR SISTEMA                                                                                                    |
| Destinatários: |                                                                                                    |
| Mensagem       | Tour Code adicionado na emissão:                                                                                                    |
| Data           | 22/jul/2015 14:35:05 (GMT -3)                                                                                                    |
| Enviado por    | ADMINISTRADOR SISTEMA                                                                                                    |
| Destinatários: |                                                                                                    |

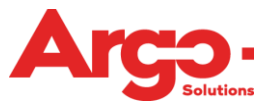

Os valores cobrados no processo de reemissão, constarão no voucher enviado ao cliente:

| Imprimir     |                                                                                                    |  |  |  |  |
|--------------|----------------------------------------------------------------------------------------------------|--|--|--|--|
|              |                                                                                                    |  |  |  |  |
| Status       | Emitida                                                                                                    |  |  |  |  |
| Titulo       | Solicitação #59 - Emitida (DEBORA BUENO)                                                                                                    |  |  |  |  |
| Remetente    | tms@argoit.com.br                                                                                                    |  |  |  |  |
| Destinatário | debora.bueno@argoit.com.br;                                                                                                    |  |  |  |  |
| Mensagem     | Prezado(a) DEBORA BUENO,                                                                                                    |  |  |  |  |
|              | A Solicitação número 59 foi emitida pela agência.                                                                                                    |  |  |  |  |
|              | >>> PASSAGEM AÉREA<br>Descrição.: (GRU) Cumbica / (FLN) Florianopolis 27/Out 08:45-09:58 TAM Vôo 3415 (Econômica)<br>Descrição.: (FLN) Florianopolis / (GRU) Cumbica 28/Out 19:47-21:10 TAM Vôo 3414 (Econômica)<br>Valores: Tarifa: BRL -0.65 + Taxas: BRL 0.00 + Repasse BRL 165.65 Total: BRL 164.35<br>Reserva: Localizador: YCXKWA / Bilhete: 9572383649233<br>Pagamento.: Faturado |  |  |  |  |
|              | >>> SOLICITANTE<br>DEBORA BUENO (debora.bueno@argoit.com.br)                                                                                                    |  |  |  |  |
|              | >>> Web Check-In:<br>TAM (https://checkin.si.amadeus.net/1ASIHSSCWEBJJ/sscwjj/checkin)                                                                                                    |  |  |  |  |
| Data         | 22/jul/2015 14:41:54 (GMT -3)                                                                                                    |  |  |  |  |
|              |                                                                                                    |  |  |  |  |
|              |                                                                                                    |  |  |  |  |
| Im           | primir Email Fechar                                                                                                    |  |  |  |  |

Após a reemissão, o bilhete utilizado será alterado automaticamente para o status "Reemitido", no campo de cadastro de bilhete:

| 🗎 Bilhete                                                                                                    |                                                             |                                                                                       |                                                                          |  |
|----------------------------------------------------------------------------------------------------|-------------------------------------------------------------|---------------------------------------------------------------------------------------|--------------------------------------------------------------------------|--|
| Dados                                                                                                    |                                                             |                                                                                       |                                                                          |  |
| Viajante<br>Debora Bueno ▼                                                                                    | Valor tarifa<br>799,90                                      | Cia Aerea                                                                             | Tipo<br>🔍 Voado                                                          |  |
| Trechos Emitidos<br>gru/nat/gru<br>Trechos não utilizados<br>gru/nat/gru<br>Bilhete/E-Ticket<br>9572383649231 | Valor Taxas<br>46,39<br>Noeda<br>R\$<br>Cambio Taxa<br>1,00 | Data da Emissão<br>22/07/2015<br>Me<br>Localizador<br>MFNYUW<br>Nro Solicitação<br>58 | Não Voado<br>Reembolso<br>Reembolsado<br>Reemissão<br>Crédito disponível |  |
| Empresa<br>Colaboradores Fevereiro<br>Ativo                                                                   | Tipo de Faturamento                                         | v                                                                                     | © Credito Utilizado<br>© Débito<br>© Reemitido<br>© Multa                |  |
| Observação<br>Atualizar Voltar                                                                                | 255<br>Histórico                                            |                                                                                       | Validar                                                                  |  |

Além disso, o mesmo bilhete será automaticamente cadastrado também com o status "Crédito Utilizado", e poderá ser consultado no menu "Bilhetes" onde apresentará o valor da tarifa.

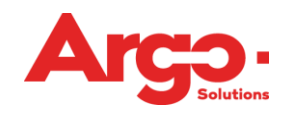

| 📄 Bilhete                                        |                        |                                    |                                                                                                    |
|--------------------------------------------------|------------------------|------------------------------------|----------------------------------------------------------------------------------------------------|
| Dados                                            |                        |                                    |                                                                                                    |
| Viajante<br>Debora Bueno                         | Valor tarifa<br>799,90 | Cia Aerea<br>JJ                    | Tipo<br>O Voado                                                                                                    |
| Trechos Emitidos                                 | Valor Taxas<br>0,00    | Data da Emissão<br>22/07/2015 IIII | Não Voado           Reembolso         Reembolso         Reembols |
| Trechos não utilizados                           | Moeda<br>R\$ ▼         | Localizador<br>YCXKWA              | Reembolsado                                                                                                    |
| Bilhete/E-Ticket<br>9572383649231                | Cambio Taxa<br>0,00    | Nro Solicitação<br>59              |                                                                                                    |
| Empresa<br>Colaboradores Fevereiro               | Tipo de Faturamento    | •                                  | <ul> <li>Crédito utilizado</li> <li>Debπo</li> </ul>                                                                                                    |
| ✓ Ativo                                          |                        |                                    | <ul> <li>Reemitido</li> <li>Multa</li> </ul>                                                                                                    |
| Bilhete cadastrado automaticamente<br>Observação |                        |                                    |                                                                                                    |
|                                                  | 255                    |                                    |                                                                                                    |
| Atualizar Voltar                                 | Histórico              |                                    | Validar                                                                                                    |